## Entering grades in plus.hope.edu

Go to plus.hope.edu and log in with your Hope ID (9-digit number provided to you by CIT or HR upon hire). ID numbers are confidential. Treat them as a SSN.
 A Hope coulter resultances

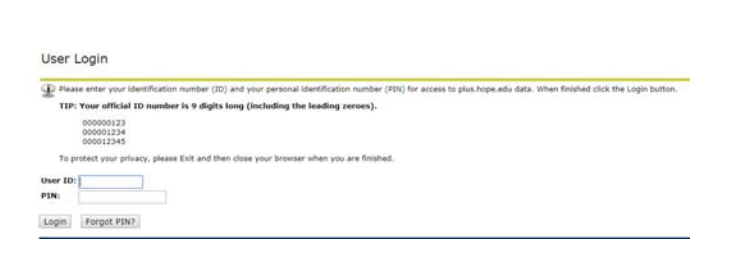

2. Select Faculty and Advisors.

| Personal Information Faculty Services |                            |                   |                  |  |  |  |  |
|---------------------------------------|----------------------------|-------------------|------------------|--|--|--|--|
| Search                                | Ge                         |                   |                  |  |  |  |  |
| Main Menu                             |                            |                   |                  |  |  |  |  |
| Welcome Adviso                        | r Registrar Last web ac    | cess on Oct 24, 2 | 2018 at 09:29 am |  |  |  |  |
| Faculty and Adviso                    | on<br>IfS                  |                   |                  |  |  |  |  |
| RELEASE: 8.8.3                        |                            |                   |                  |  |  |  |  |
| © 2018 Ellucian Con                   | npany L.P. and its affilia | ites.             |                  |  |  |  |  |

3. Select Midterm Grades or Final Grades.

| Personal Information Faculty Services      |  |  |  |  |  |  |
|--------------------------------------------|--|--|--|--|--|--|
| Search                                     |  |  |  |  |  |  |
| Faculty Services                           |  |  |  |  |  |  |
| Student Information Menu<br>Term Selection |  |  |  |  |  |  |
| CRN Selection                              |  |  |  |  |  |  |
| Faculty Detail Schedule                    |  |  |  |  |  |  |
| Week at a Glance                           |  |  |  |  |  |  |
| Detail Class List                          |  |  |  |  |  |  |
| Summary Class List                         |  |  |  |  |  |  |
| Summary Wait List                          |  |  |  |  |  |  |
| Midterm Grades                             |  |  |  |  |  |  |
| Final Grades                               |  |  |  |  |  |  |
| Look Up Classes                            |  |  |  |  |  |  |
| Active Assignments                         |  |  |  |  |  |  |
| Assignment History                         |  |  |  |  |  |  |
| Class Schedule                             |  |  |  |  |  |  |
| Course Catalog                             |  |  |  |  |  |  |
| Syllabus Information                       |  |  |  |  |  |  |
| Office Hours                               |  |  |  |  |  |  |
| B-lite                                     |  |  |  |  |  |  |

4. Select the term for which you are entering grades and click Submit.

| Personal Informa      | tion Faculty Se | rvi | ices |
|-----------------------|-----------------|-----|------|
| Search                | G               | 0   | ]    |
|                       |                 |     | 3    |
| Select Tern           | n               |     |      |
|                       |                 |     |      |
|                       |                 | _   | 2    |
| Select a Term:        | Spring 2019     | ۲   |      |
|                       | Spring 2019     |     |      |
|                       | Fall 2018       |     |      |
| Submit                | July Term 2018  |     |      |
|                       | June Term 2018  |     |      |
| <b>RELEASE: 8.7.1</b> | May Term 2018   |     |      |
|                       | Spring 2018     |     |      |
|                       |                 |     |      |

5. Select the course for which you are entering grades and click Submit.

| Personal     | Information Faculty Services                                                                                                    |
|--------------|----------------------------------------------------------------------------------------------------|
| Search       | Go                                                                                                    |
| Select       | a CRN                                                                                                    |
| <u>CRN</u> : | ACCT 428 01: Govrnmtl & Not-for-Profit Acct, 82283 (19) *<br>ACCT 428 01: Govrnmtl & Not-for-Profit Acct, 82283 (19)                   |
| Submit       | IDS 100 13: First Year Seminar, 82900 (18)<br>IDS 100 18: First Year Seminar, 83221 (19)<br>IDS 100 25: First Year Seminar, 83222 (16) |
| © 2018 E     | IDS 100 32: First Year Seminar, 82190 (18)<br>IDS 100 43: First Year Seminar, 83832 (17)<br>IDS 295 01: The Second Seminar, 83353 (9)  |

- 6. Select the grade you are assigning each student from the pull-down menus.
  - a. Enter grades only for students that have a "\*\*Registered\*\*" status. If a student was supposed to drop or withdraw and still appears on your list, enter an F grade.
  - b. If your class list spans two or more pages, enter grades for all the students on one page, click Submit, and then go onto the next page. The grades will not be saved if you go to the next page before clicking Submit.
  - c. Don't enter anything in the "Last Attend Date" or "Attend Hours" fields.
  - d. The Rolled column indicates if the grade has been rolled onto the student's record. If N, you can enter or change the grade. Midterm grades are viewable to students immediately. Final grades need to be rolled in order for students to view them; however, if the final grade has not been rolled, you can still make changes to it in plus.hope.edu.
    - i. After final grades have been rolled and the Rolled column says "Y," you can only make changes to grades by submitting a <u>grade change request form</u>.
  - e. If you are entering grades for a first-half class:
    - i. Submit the final grade in both the miderm and final grade screens. The midterm grade serves as a temporary final grade that the student can see immediately.
    - ii. The final grade will be rolled onto the student's record at the end of the semester.
  - f. No Report (NR) and Incomplete (I) grades are not available options for midterm grades.

Renter final grades. If "Confidential" appears next to a student's name, the personal information is to be kept confidential.

After entering grades on page 1 press submit before entering grades for page 2.

Course Information Govrnmtl & Not-for-Profit Acct - ACCT 428 01 CRN: 82283 Students Registered: 19

 $^{
m A}$  Please submit the grades often. There is a 45 minute time limit starting at 09:55 am on Oct 24, 2018 for this page.

| Final Grades  |              |    |         |                                      |               |        |                                |                          |                     |
|---------------|--------------|----|---------|--------------------------------------|---------------|--------|--------------------------------|--------------------------|---------------------|
| Record Number | Student Name | ID | Credits | Registration Status                  | Grade         | Rolled | Last Attend Date<br>MM/DD/YYYY | Attend Hours<br>0-999.99 | Registration Number |
| 1             |              |    | 4.000   | Withdrawal after Reg<br>Oct 24, 2018 | None <b>*</b> | N      |                                |                          | ]11                 |
| 2             |              |    | 4.000   | **Registered**<br>Apr 03, 2018       | None <b>*</b> | N      |                                |                          | 15                  |
| 3             |              |    | 4.000   | **Registered**<br>Apr 03, 2018       | None <b>*</b> | N      |                                |                          | 14                  |
| 4             |              |    | 4.000   | **Registered**<br>Apr 03, 2018       | None <b>*</b> | N      |                                |                          | 5                   |
| 5             |              |    | 4.000   | **Registered**<br>Apr 03, 2018       | None <b>*</b> | N      |                                |                          | 13                  |
| 6             |              |    | 4.000   | **Registered**<br>Apr 03, 2018       | None <b>*</b> | N      |                                |                          | 9                   |
| 7             |              |    | 4.000   | **Reaistered**                       | None <b>*</b> | N      |                                |                          | 6                   |